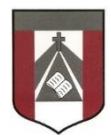

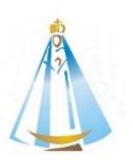

| Profesora: Carolina Cáceres                |  |  |
|--------------------------------------------|--|--|
| mailto:ccaceres@institutonsvallecba.edu.ar |  |  |

## Trabajo Práctico Nº7 – Scratch – Escenario Interactivo-Animales

OBJETIVO:

Realizar un **Escenario o Fondo interactivo** con animales, donde cada animal seleccionado, diga su nombre (Deben nombrarse 3 o 4 animales diferentes al tocar cada botón)

Observar el ejemplo: Escenario Interactivo

■ Para acceder a scratch Online: <u>https://scratch.mit.edu/</u>

1. Elegir un fondo con animales (podes buscarlo en internet) y subirla a Scratch como fondo o escenario. (Eliminar el gatito que viene por defecto)

| Organizar ▼ Nueva car                                                                                                    | lle ►      |                     |               | 2 car ve   | alle                                                                                                |           | Escenario   |
|----------------------------------------------------------------------------------------------------|------------|---------------------|---------------|------------|----------------------------------------------------------------------------------------------------|-----------|-------------|
| <ul> <li>★ Favoritos</li> <li>▲ Descargas</li> <li>■ Escritorio</li> <li>≦ Sitios recientes</li> <li>⇒ Bibliotecas</li> <li>≅ Grupo en el hogar</li> <li>▲ Disco local (C)</li> </ul> | 4to        | Sto<br>ESCKEPwXYAAp | Gto<br>mecano | animales   | combinar<br>Bainbow                                                                                 | E         | Fondos<br>1 |
| Disco local (D)                                                                                                    | e animales | WZa                 |               | Archives r | radient Dark<br>Viciel Zoom<br>Viciel Zoom<br>Viciel Zoom<br>Viciel Zoom<br>Viciel Zoom<br>Cancelar | Subir For | ido €<br>   |

 Elegir un objeto similar a un botón (en elegir objeto) cambiarle el tamaño a 15

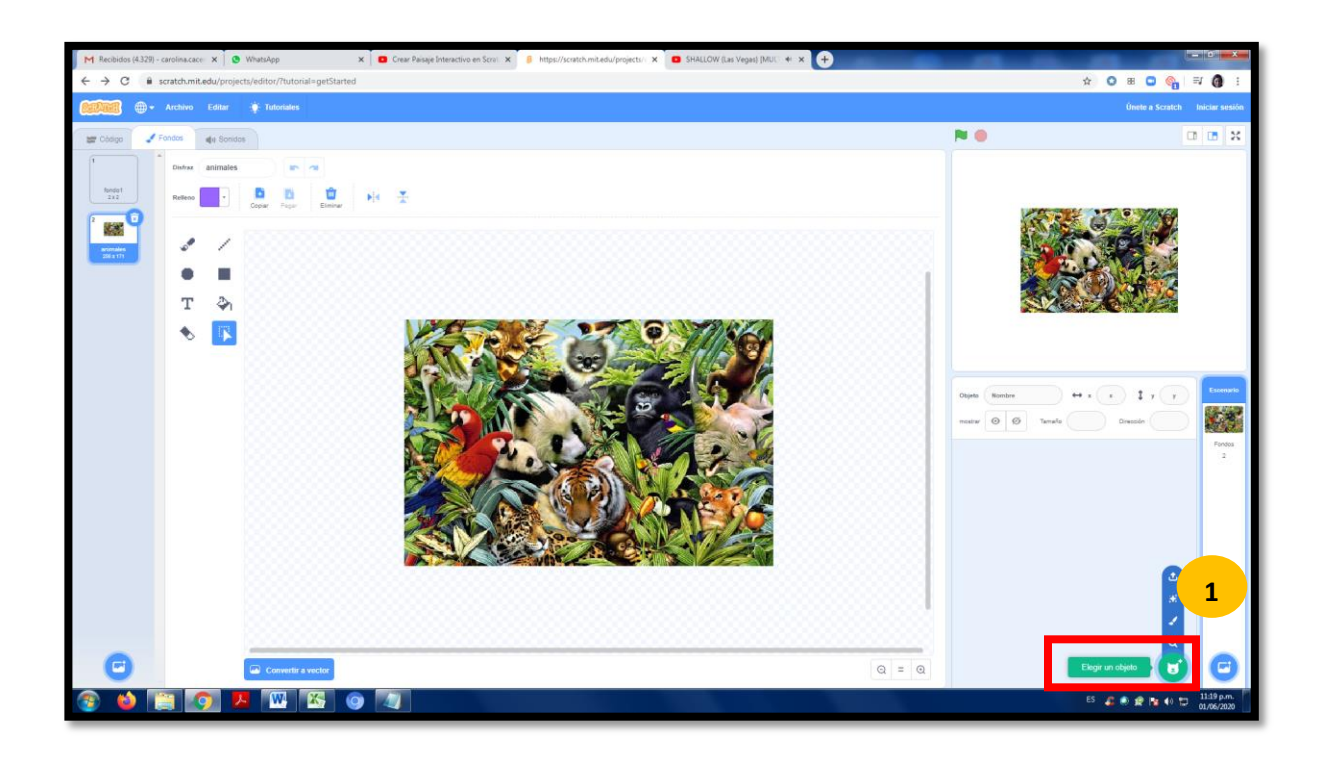

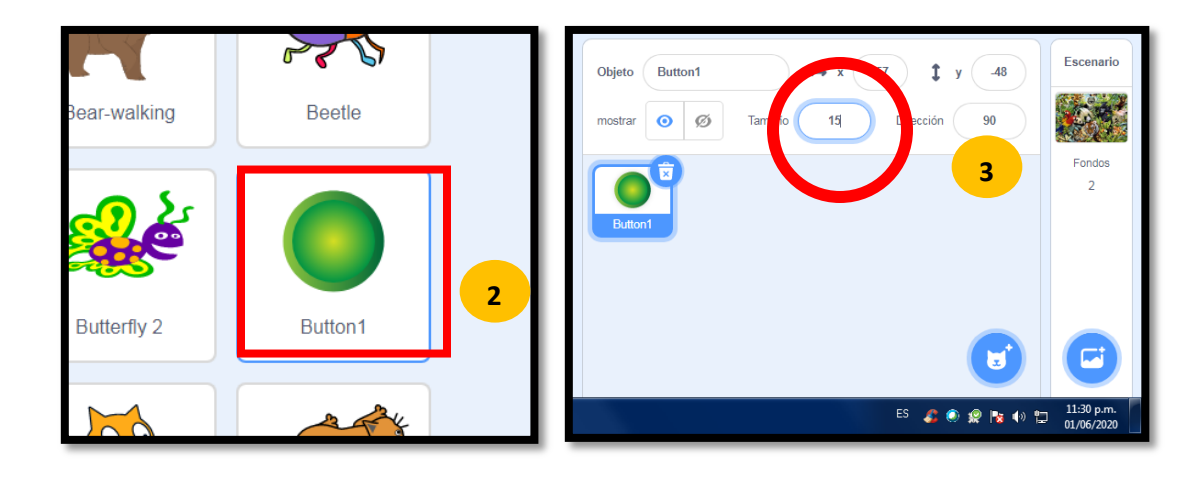

 Ubicar el botón encima del animal que quiero nombrar (Por ejemplo el tigre). Colocarle el nombre al botón Pro ej.
 "BotonTigre".

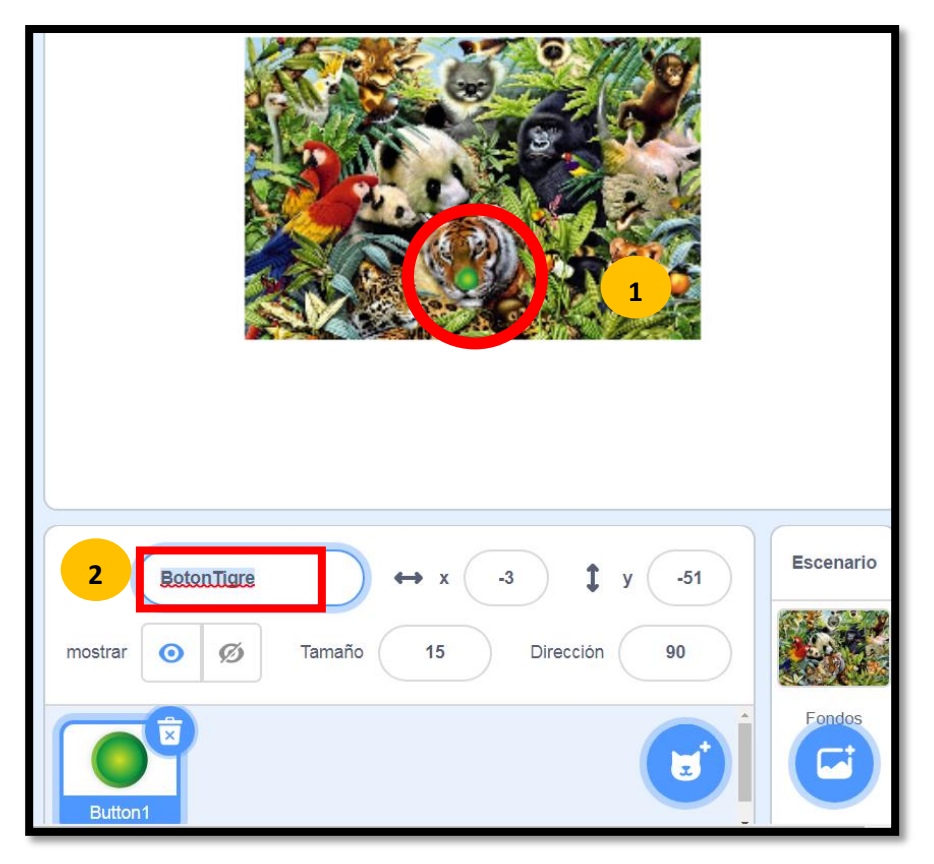

- 4. Programar en el espacio en blanco las acciones:
  - -En EVENTOS elegir: "Al hacer clic en el objeto"
  - -En "Agregar extensión" Elegir la opción "Texto a voz"

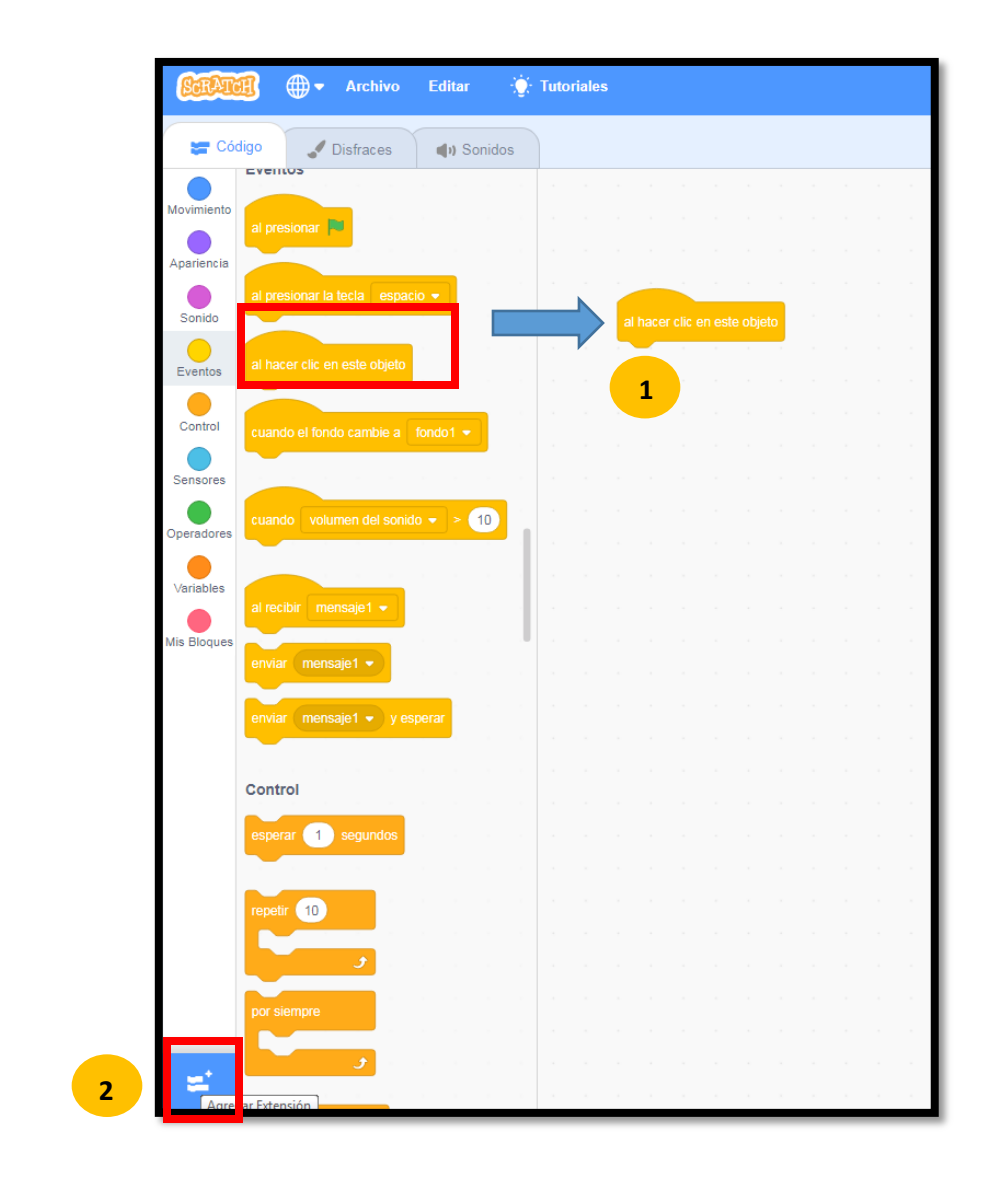

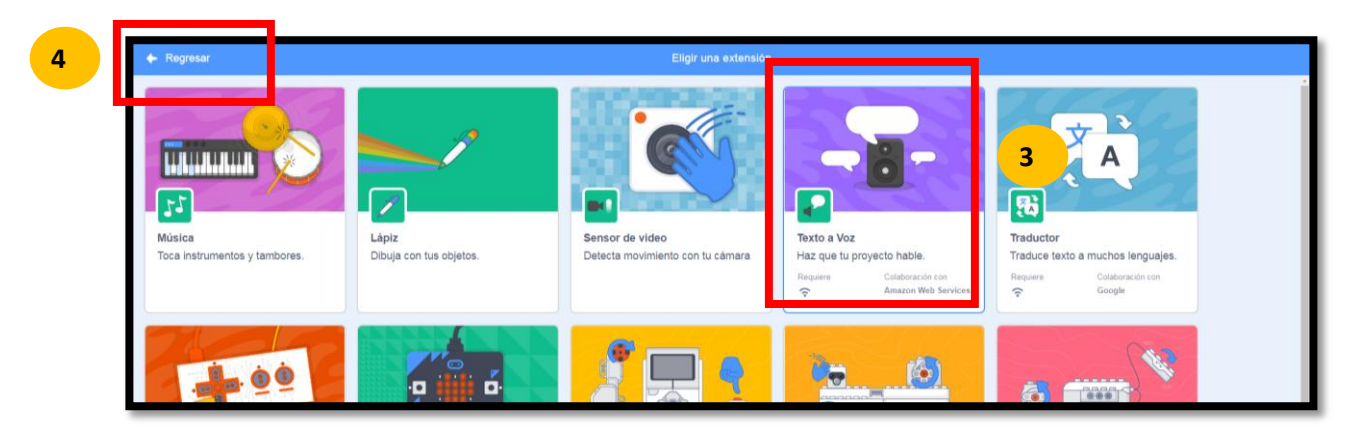

5. Regresar y seleccionar la opción "Decir......."
Y colocar allí el nombre del animal que queremos señalar.
Por ejemplo: "Decir Tigre"

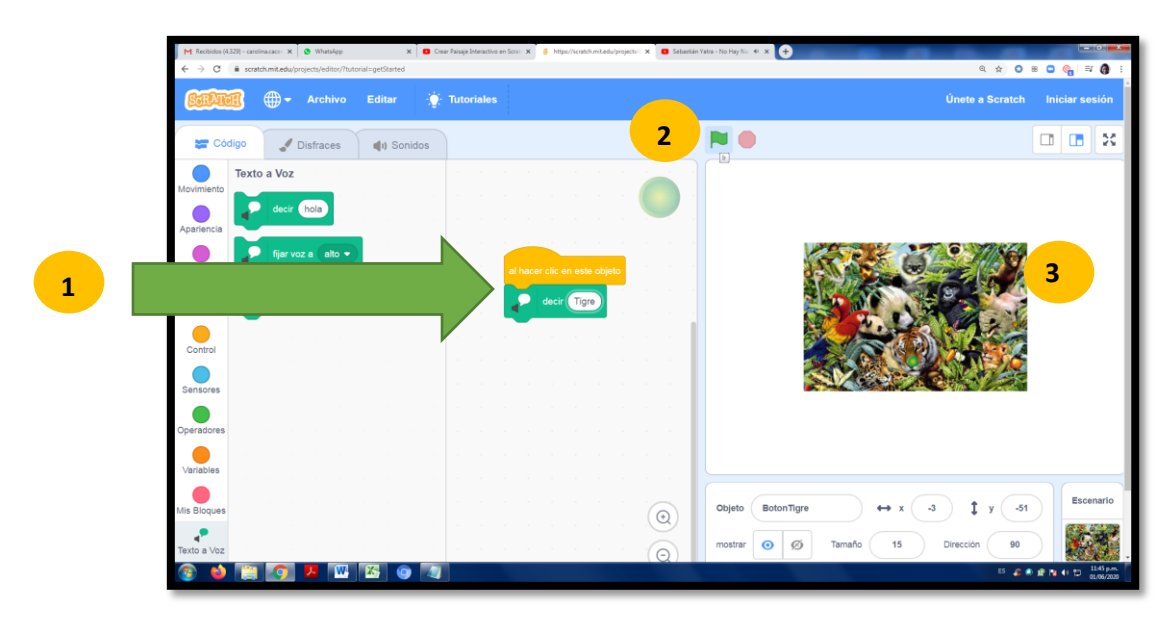

 Para probar si funciona correctamente Presionar la banderita verde de arriba y luego pulsar el botón sobre el animal (Debemos escucharlo)

7. Repetir los pasos desde el inicio para nombrar 2 o 3 animales más

8. Podrán enviar SOLO una foto cuando esté listo

¡¡MUCHA SUERTE!!!

Fecha sugerida de entrega: 11/Junio